## E-pasta konfigurācija: Autoatbildētājs

LiepU e-pasta konfigurācijas iespējas lietotājiem jau ilgu laiku ļauj pašiem nomainīt paroli, uzlikt pāradresāciju un arī ieslēgt autoatbildētāju. Mēs biežāk izmantojam paroles maiņu un dažādu iemeslu dēļ arī pāradresāciju ( ja pārsūtam ienākošo e-pastu arī uz kādu citu sev zināmu adresi, tad tas nodrošina, ka jūsu e-pastiem būs vēl viena rezerves kopija. Tādā gadījumā *Change your forward* sadaļā ir jābūt atzīmētai "*Deliver to the local mailbox.*"). Retāk izmantota konfigurācijas iespēja ir autoatbildētājs, tāpēc šoreiz vēlos atgādināt par šo iespēju – **Auto Response**.

Auto Response ir ļoti noderīga tad, kad jūs dodaties, piemēram, atvaļinājumā vai arī jūsu e-pasts ir mainījies un vēlaties to paziņot citiem. Šī iespēja nodrošina to, ka e-pasta serveris automātiski izsūtīs atbildes ziņu uz jūms saņemtajiem e-pastiem. Turpmākajā daļā neliela pamācība kā ieslēgt autoatbildētāju.

a) Visa konfigurācija atrodas saitē <u>https://padmin2.liepu.lv/</u>. Šo saiti atverot Jums parādīsies mājaslapa, kurā jāautorizējas ar Jūsu e-pastu un paroli.

| nostfix.admin 🖞                                  |                                                |       |
|--------------------------------------------------|------------------------------------------------|-------|
| Mailbox use                                      | ers login to change your password and aliases. |       |
| Login<br>(email):                                | rihards.cirulis@liepu.lv                       |       |
| Password:                                        | I forgot my password                           |       |
| Language:                                        | English v                                      | 1 and |
|                                                  | Login                                          |       |
| Postfix Admin 3.2   Check for update   Doties up | z serviss.liepu.lv                             |       |

1. attēls "Padmin2.liepu.lv sākumlapa"

b) Kad esam veiksmīgi iegājuši konfigurēšanas sistēmā, Jums jāizvēlas sadaļu Auto Response. Šajā sadaļā arī konfigurēsim autoatbildētāju.

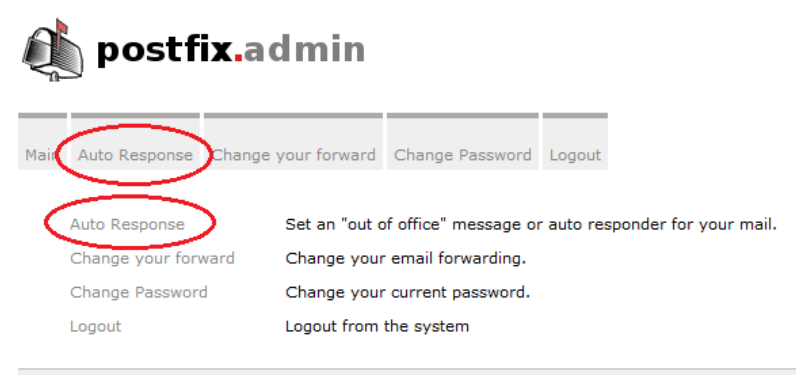

Postfix Admin 3.2 | Check for update | Logged in as rihards.cirulis@liepu.lv | Doties uz serviss.liepu.lv

c) Konfigurācijas iespējas:

- 1. "Active from:" aktīvs no kura datuma ir šis autoatbildētājs;
- 2. "Active until" aktīvs līdz kuram datuam ir šis autoatbildētājs;
- 3. "Choice of reply" izvēle vai to atbildēt vienreiz vai vienreiz nedēļā;
- 4. "Subject" Paziņojuma virsraksts;
- 5. "Message" Paziņojuma teksts

d) Tad, kad esam ierakstījuši vajadzīgo informāciju un paziņojumu, varam spiest pogu *Change / Set away message*. No šī brīža Jums būs pieslēgts autoatbildētājs. Ja nepieciešams noņemt, tad poga *Remove away message*.

| Ć    | postfix          | admin                                              |   |
|------|------------------|----------------------------------------------------|---|
| Main | Auto Response Ch | ange your forward Change Password Logout           |   |
|      | Auto Response.   |                                                    |   |
|      | Active from:     | 05.06.2023                                         |   |
|      | Active until:    | 05.06.2023                                         |   |
|      | Choice of reply: | Reply once V                                       |   |
|      | Subject:         | Pazinojums virsraksts                              | 4 |
|      | Message:         | Change / Set away message Remove away message Evit |   |
|      |                  | Change / Sec away message Remove away message EXIT |   |

Postfix Admin 3.2 | Check for update | Logged in as rihards.cirulis@liepu.lv | Doties uz serviss.liepu.lv

2. attēls "Autoatbildētāja iestatīšana"